## **MMF POS Cash Drawer Installation**

Last Modified on 10/22/2022 9:50 am CDT

The following installation instructions have been made available for districts who use MMF<sup>™</sup> POS cash drawers with a USB connection.

These instructions are only for MMF<sup>™</sup> POS cash drawers that do **NOT** have a Dip Switch.

| Step | Description                                                                                                    | Notes                                                                                                    |
|------|----------------------------------------------------------------------------------------------------|----------------------------------------------------------------------------------------------------|
| 1    | Disconnect the USB powered cash drawer.                                                                                                    | N/A                                                                                                    |
| 2    | Use the <b>Install Terminal</b> option on<br>the Terminals tool in Campus to<br>download and install the POS<br>terminal software.<br>After the POS terminal software is<br>installed and the terminal has<br>rebooted, click the Campus<br>Point of Sale shortcut, log into the<br>POS application with the Admin PIN,<br>and load POS data.<br>If you previously installed the<br>Campus POS application on your<br>terminal, you still need to complete<br>this Install Terminal process again in<br>order to download the appropriate<br>cash drawer drivers.<br>Never <b>uninstall</b> the Campus POS<br>application without first contacting<br>Support | See the article Terminal Installation and<br>Configuration for complete instructions.<br>PATH: Point of Sale > Administration ><br>Terminals |

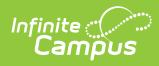

| Step | Description                                                                                                    | Notes                                                                                                    |
|------|----------------------------------------------------------------------------------------------------|----------------------------------------------------------------------------------------------------|
| 3    | Set Point of Sale Options. When<br>setting Point of Sale Options,<br>select MMF2017 in the Cash<br>Drawer dropdown list.                                                                                                    | See the article Terminal Installation and<br>Configuration for complete instructions.                       |
| 4    | Navigate to<br>C:\POSClient\installer\mmf and<br>run the driverInstall.exe file as the<br>administrator.<br>Name Vipe Size<br>Pictorion Size<br>driveInstall.exe Application Size KB<br>DriveInstall.ini Configuration sett 1 KB<br>DriveInstall.ini Configuration sett 1 KB<br>mmfopen.exe Application Size 1 KB<br>ReadMetat Text Document 1 KB<br>VISBCRDLL Application extens 30 KB | If the following Windows Security message<br>displays, click <b>Install this driver software</b><br>anyway. |
| 5    | Restart the terminal if you are<br>installing a new cash drawer or are<br>reimaging your terminal.                                                                                                    | N/A                                                                                                    |

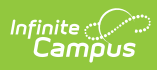

| Step | Description                                                                                        | Notes                                                                                                    |
|------|----------------------------------------------------------------------------------------------------|----------------------------------------------------------------------------------------------------|
| 6    | Open the Start menu and locate the<br>Device Manager utility.                                      | Depending on your operating system, you may<br>need to get to Device Manager by Control Panel<br>> System > Hardware > Device Manger or by<br>selecting the Start Menu in your task bar and<br>typing <b>Device Manager</b> into the <i>Search</i><br><i>programs and files</i> field. |
| 7    | Plug in the USB cash drawer and<br>wait for the Device Manager to<br>recognize the device.         | N/A                                                                                                    |
| 8    | Double-click <b>USB Cash Drawer</b> .<br>The <b>USB Cash Drawer Properties</b><br>dialog displays. | N/A                                                                                                    |

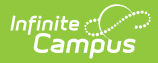

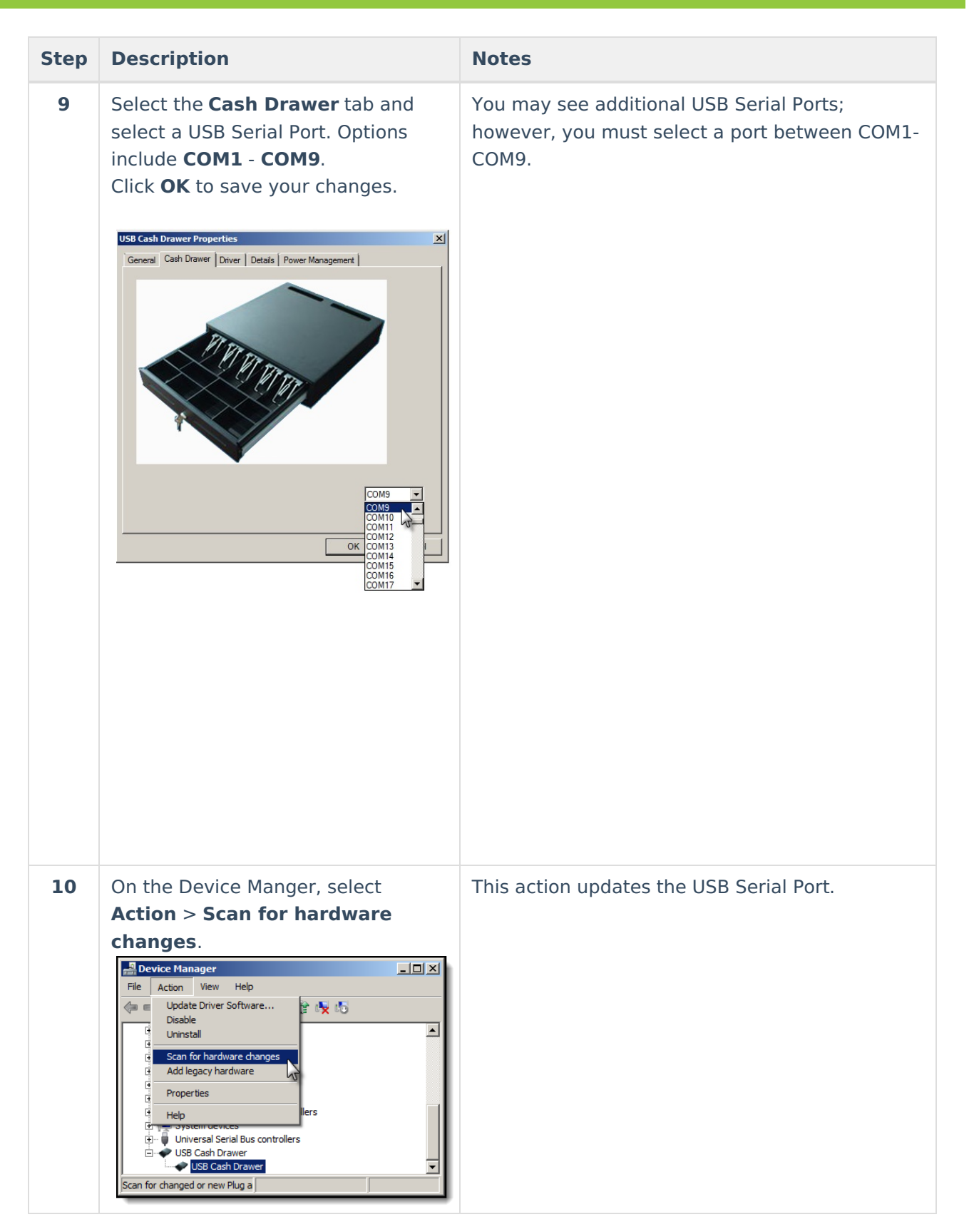

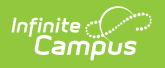